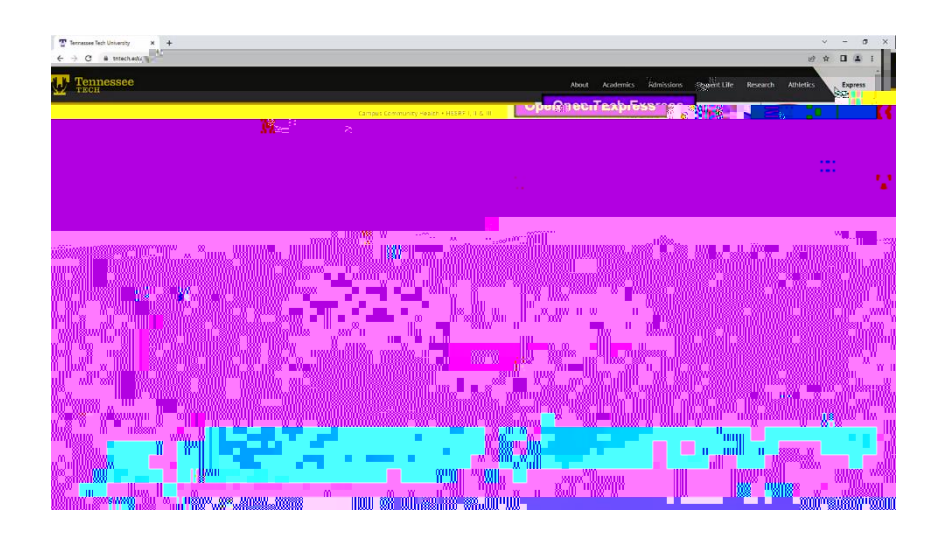

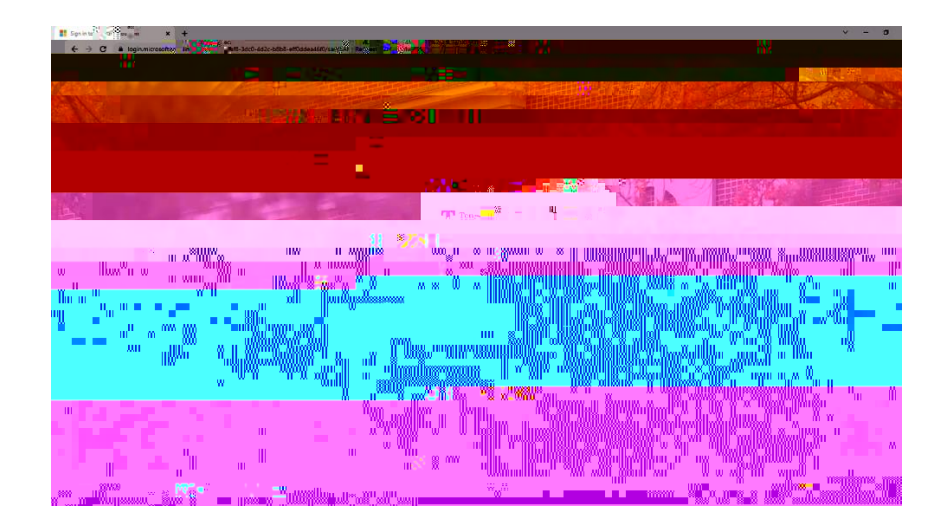

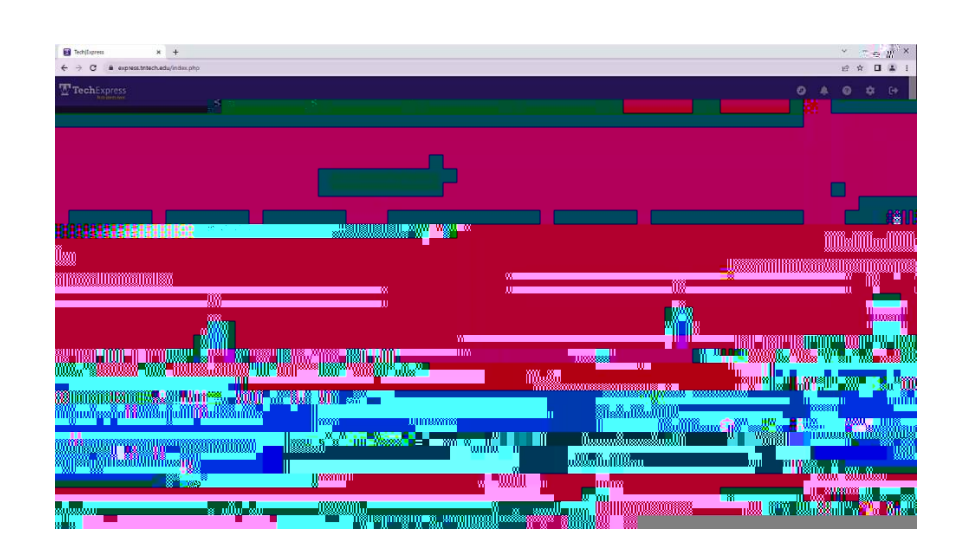

| a Indúgens x +                        |                                    |                     |          |                      |     | √ - σ ×          |
|---------------------------------------|------------------------------------|---------------------|----------|----------------------|-----|------------------|
| ← → C & express.tratech.edu/index.php |                                    |                     |          |                      |     |                  |
|                                       |                                    | - <del>22</del><br> | 22 III ( | a " <mark>"</mark> % |     | nvannin ninaaasi |
|                                       |                                    |                     |          |                      |     |                  |
|                                       |                                    |                     |          |                      | n-  |                  |
|                                       |                                    |                     |          |                      |     |                  |
| IN IN                                 |                                    |                     |          |                      |     |                  |
|                                       |                                    |                     |          | सिंग                 |     |                  |
|                                       | WII:                               |                     |          |                      |     |                  |
| SHER ORDER TO DUTING YO               | THE STATEMENT OF THE PART OF LEVEL |                     |          |                      |     |                  |
| 6                                     | <b>- 1</b>                         |                     | ****     |                      |     |                  |
|                                       |                                    |                     |          |                      |     |                  |
| <sup>w</sup> u <sup>w</sup> u W       |                                    |                     |          |                      |     |                  |
|                                       |                                    |                     |          |                      |     |                  |
|                                       |                                    |                     |          |                      | 118 |                  |